## Google Analytics İşlemleri:

1-Web tarayıcınızdan Google Analytics'e girip, sağ üst kısımda bulunan **"Bir hesap oluşturun"** butonuna tıklayınız.

Link: <a href="http://www.google.com/analytics/">http://www.google.com/analytics/</a>

| - | Sayfa Özellikler Öğrenin İş Ortakları                                     | Oturum açın ve                                                               | ya Bi                                 | r hesap oluştur                   | un                               |   |  |
|---|---------------------------------------------------------------------------|------------------------------------------------------------------------------|---------------------------------------|-----------------------------------|----------------------------------|---|--|
|   | <b>K</b><br>Googlein d                                                    | urumsal sınıf web ana<br>ünya standartlarına uygun platformunda sunulur. Dah | <b>ilizi.</b><br>a fazla bilgi edinin |                                   |                                  |   |  |
|   | Ana Sayfa     Standart Raporlama     Özel Raporlama       Gösterge Tablom |                                                                              |                                       |                                   |                                  |   |  |
|   | Günlük Ziyaret Sayısı                                                     | Trafik Türleri                                                               | Ülkeye Göre Sitede Geçiril            | Ülkeye Göre Sitede Geçirilen Süre |                                  |   |  |
| - | 20.000 20.0                                                               |                                                                              | Ülke/Bölge                            | Ziyaret<br>Sayısı                 | Sitede<br>Geçirilen<br>Ort. Süre | 6 |  |
|   |                                                                           | ■ %25,70 özet akış                                                           | Amerika Birleşik Devletleri           | 67.445                            | 00:01:54                         | 0 |  |
|   |                                                                           | ■ %24,90 organik                                                             | İngiltere                             | 18.948                            | 00:01:37                         |   |  |
|   | 10.000                                                                    | yönlendirme                                                                  | Hindistan                             | 8882                              | 00:00:58                         |   |  |
|   |                                                                           | ■ %14,85 doğruda<br>■ %7,35 e-posta                                          | Kanada                                | 6371                              | 00:01:02                         |   |  |
|   |                                                                           |                                                                              | Almanya                               | 5845                              | 00:00:32                         |   |  |
|   |                                                                           |                                                                              | Eropoo                                | 6242                              | 00.00.38                         |   |  |

2-Google Analytics için kullanmak istediğiniz Gmail hesabınız ve şifrenizi ilgili yerlere girip, **"Oturum aç"** butonuna tıklayınız.

| Tek      | hesap. Tüm Google.                           |
|----------|----------------------------------------------|
| Google A | naliytics'e devam etmek için oturum açın     |
|          | 9                                            |
|          | cloudanalytics@gmail.com                     |
|          |                                              |
|          | Oturum aç                                    |
|          | ✓ Oturum açık kalsın Yardım gerekiyor mu?    |
|          | Hesap oluşturun                              |
| 1        | füm Google hizmetleri için tek Google Hesabı |
|          | 🛚 🕅 🖕 💌 💥 🕨 🚳                                |

3- Google Analytics'i kullanmaya başlayın başlığının altın yer alan **"Kaydolun"** butonuna tıklayınız.

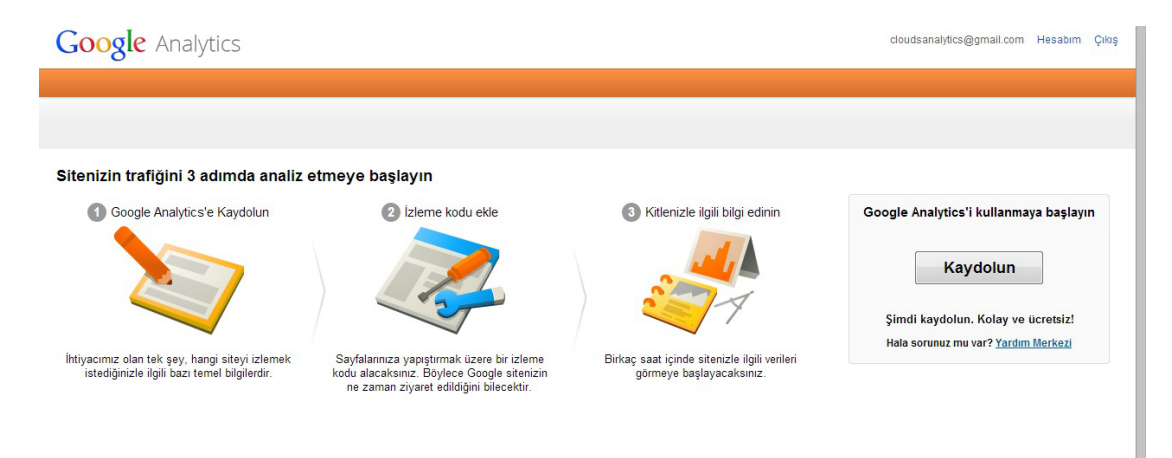

4- Sırasıyla,

- Özellikler sekmesinde bulunan seçeneklerden Klasik Analytics'i seçiniz,
- Hesap Adı kutucuğuna Analytics hesabına vermek istediğiniz ismi yazınız,
- Web Sitesinin Adı kutucuğuna sitenizin ismini yazınız,
- Web Sitesi URL'si kısmına sitenizin adresini yazınız,
- Sektör kategorisi kısmından, sitenizin sektmörünü seçiniz,
- Raporlama Saat Dilimi sekmesinden Türkiye'yi seçiniz.
- İlgili alanları doldurduktan sonra "**İzleme Kimliğini edinin**" butonuna tıklayınız.

| Yeni Hesap                                                                                                    |                                                                                                    |                                                                                  |                             |
|----------------------------------------------------------------------------------------------------|----------------------------------------------------------------------------------------------------|----------------------------------------------------------------------------------|-----------------------------|
| Neleri izlemek istersiniz?                                                                                                    |                                                                                                    |                                                                                  |                             |
| Web sitesi Mobil uygulama                                                                                                    |                                                                                                    |                                                                                  |                             |
| Izleme vöntemi secin                                                                                                    |                                                                                                    |                                                                                  |                             |
|                                                                                                    |                                                                                                    |                                                                                  |                             |
| Özellikler                                                                                                    | O Universal Analytics BETA                                                                          | Klasik Analytics                                                                 |                             |
| Temel GA özellikleri (Ziyaretçi edinme,<br>davranış ve dönüşüm verileri)                                                                                          | ~                                                                                                   | ~                                                                                |                             |
| Etkinlik izleme                                                                                                    | ~                                                                                                   | ~                                                                                |                             |
| AdWords hesabi bağlama                                                                                                    | 1                                                                                                   | 1                                                                                |                             |
| Özel değişkenler                                                                                                    | Özel boyut ve metriklere geçiş<br>yapın                                                             | ~                                                                                |                             |
| Özel boyutlar ve metrikler                                                                                                    | ~                                                                                                   |                                                                                  |                             |
| Çevrimiçi/çevrimdışı veri senkronizasyonu                                                                                                    | ~                                                                                                   |                                                                                  |                             |
| Çoklu platform izleme                                                                                                    | 1                                                                                                   |                                                                                  |                             |
| Basitleştirilmiş yapılandırma denetimleri                                                                                                    | ~                                                                                                   |                                                                                  |                             |
| Yeni özellik sürümlerini seçin                                                                                                    | 1                                                                                                   |                                                                                  |                             |
| Gelişmiş reklamcılık araçları (DFA,<br>Yeniden Pazarlama)                                                                                                    | Yakında                                                                                             | ~                                                                                |                             |
| Hesabinizi olusturma                                                                                                    |                                                                                                    |                                                                                  |                             |
| Hesan Adı                                                                                                    |                                                                                                    |                                                                                  |                             |
| Hesaplar organizasyonun en üst düzeyini o                                                                                                    | luşturur ve bir veya daha fazla izleme k                                                            | kimliği içerir.                                                                  |                             |
| Elektrikli Isitici Analytics Hesabi                                                                                                    |                                                                                                    |                                                                                  |                             |
| Mülkünüzü oluşturma                                                                                                    |                                                                                                    |                                                                                  |                             |
| Web Sitesinin Adı                                                                                                    |                                                                                                    |                                                                                  |                             |
| Elektrikli Isitici                                                                                                    |                                                                                                    |                                                                                  |                             |
| Web Sitesi URL'si                                                                                                    |                                                                                                    |                                                                                  |                             |
| http:// + www.elektrikli-isitici.com                                                                                                    |                                                                                                    |                                                                                  |                             |
| Colitize Katagorial                                                                                                    |                                                                                                    |                                                                                  |                             |
| Diğer *                                                                                                    |                                                                                                    |                                                                                  |                             |
| Raporlama Saat Dilimi                                                                                                    |                                                                                                    |                                                                                  |                             |
| Türkiye - (GMT+02:00) İstanbul                                                                                                    |                                                                                                    |                                                                                  |                             |
|                                                                                                    |                                                                                                    |                                                                                  |                             |
| Veri Paylaşımı Ayarları 💿 —————                                                                                                    |                                                                                                    |                                                                                  |                             |
| Google Analytics hesabınızda toplanan, işlı<br>Google Analytics verileri, hizmet vermek ve                                                                        | enen ve saklanan veriler ("Google Anal<br>verilen hizmeti geliştirmek, sistem açı                   | ytics verileri") korunmakta ve gizli tı<br>sından kritik işlemleri yapmak ve nı  | .tulmaktadır.<br>adir özel  |
| Veri paylaşma seçenekleri, Google Analytic<br>bilgi edinin                                                                                                    | yasar gerekçelene kunanını.<br>cs verilerinizi paylaşma konusunda siz                               | e daha fazla kontrol olanağı sunar.                                              | Daha fazla                  |
| Yalnızca diğer Google ürünleriyle isteğe<br>Web sitenizin Google Analytics verilerin<br>AdWords, AdSense ve diğer Google ürü                                      | bağlı<br>i diğer Google hizmetleriyle paylaşaral<br>inlerinde daha gelişmiş bir deneyim sa          | k geliştirilmiş reklam özelliklerini et<br>ğlayabilirsiniz. Ayrıca kişisel olmay | kinleştirip<br>/an verileri |
| paylaşarak daha iyi Google hizmetleri g<br>erişemez). Örnek göster                                                                                                | eliştirebilirsiniz. Venlerinize yalnızca G                                                          | Google hizmetleri erişebilir <b>(üçüncü</b>                                      | taraflar                    |
| Google ve diğerleriyle anonim olarak ist<br>Web sitesi verilerinizi anonim bir şekilde<br>bilgileri kaldırır, verileri benzer sektörlere<br>ranonlar. Örnek ekter | eğe bağlı<br>e paylaşarak, karşılaştırmayı etkinleşti<br>leki diğer anonim sitelerle birleştirir ve | rin. Google, web sitenizle ilgili tanın<br>karşılaştırma hizmetindeki toplu eğ   | abilecek tüm<br>ilimleri    |
| Hesap uzmanları isteğe beğli                                                                                                    |                                                                                                    |                                                                                  |                             |
| Uygulamamı ve analizimi iyileştirebilme<br>Google pazarlama uzmanları ve birlikte                                                                                 | nin yollannı bulabilmeleri ve optimizasy<br>çalıştığım Google satış uzmanları, Goo                  | von ipuçlarını benimle paylaşabilme<br>ogle Analytics verilerime ve hesabın      | leri için<br>na erişebilsin |
| Google Analytics'in verilerinizi nasil konuduč                                                                                                    | uzmanı yoksa soz konusu erişim hak<br>bunu öğrenin.                                                 | ki, yetkiil Google temsiicilerine veri                                           | isin.                       |
|                                                                                                    |                                                                                                    |                                                                                  |                             |
|                                                                                                    |                                                                                                    |                                                                                  |                             |
| İzleme Kimliği edinin İptal                                                                                                    |                                                                                                    |                                                                                  |                             |

5- Google Analytics Hizmet Sözleşmesi Şartları başlığının altında yer alan bölümden "Türkiye" seçeneğini seçerek, sözleşmeyi okuyunuz. Ardından **"Kabul ediyorum"** butonuna tıklayınız.

| Google Analytics hesabınızdı<br>Google Analytics verileri, hizi<br>durumlarda gizlilik politikamı;                                                                                                    | Google Analytics Hizmet Sözleşmesi Şartları                                                                                                    |
|----------------------------------------------------------------------------------------------------|----------------------------------------------------------------------------------------------------|
| Veri paylaşma seçenekleri, C<br>bilgi edinin.                                                                                                    | Google Analytics'i kullanmak için öncelikle ikamet ettiğiniz ülkeye / bölgeye yönelik hizmet şartları sözleşmesini kabul etmeniz gerekir.<br>Türkiye •                                                                                                    |
| <ul> <li>Yalnızca diğer Google ün<br/>Web sitenizin Google An<br/>AdWords, AdSense ve di<br/>paylaşarak daha iyi Goog<br/>erişemez) Örnek göster</li> <li>Google ve diğerleriyle and<br/>Web sitesi verilerinizi anc<br/>bilgileri kaldırı, verilen be<br/>rapofar. Örnek göster</li> <li>Hesap uzmanları isteğe bi<br/>Uygularınam ve analizimi<br/>Google pazarlama uzmar<br/>Özel olarak çalıştışırı hes</li> </ul> | GOOGLE ANALYTICS KULLANIM KOŞULLARI<br>Aşağıda siz (bir birey veya tarafınızca yetkili bir çalışan veya temsilci sfatıyla temsil edilen tüzel bir kişi) ("Siz") ve Google<br>Inc. arasında burada açıklanan Google Analytics hizmetinin (Hizmet') kullanımına ilişkin olarak uygulanacak hüktim ve<br>koşullar yer almaktadır. Lutfen bunlan dikkatli bir şekide okuyun. "KABUL EDİYORUM" DÜĞMESİNE<br>TIKLAYARAK, KAYIT İŞLEMİNI TAMAMLAYARAK VEVEYA HİZMETİ KULLANARAK, BİR HESAP İÇİN<br>UYGUN OLDÜĞUNUZU VE HİZMETİN BU HÜKÜM VE KOŞULLARININ TAMAMININ ("SÖZLEŞME")<br>SİZİN İÇİN BAĞLAYICI OLMASINI KABUL ETTİĞİNİZİ BEYAN ETMİŞ OLURSUNUZ. Yukandakileri teyiden,<br>Taraflar aşağıdaki şekide anlaşmışlardır:<br>1. TANIMLAR |
| Google Analytics in verileriniz                                                                                                    | Kabul Ediyorum Kabul Etmiyorum                                                                                                    |
| İzleme Kimliği edinin                                                                                                    | Kabul Ediyorum Kabul Etiniyorum                                                                                                    |

6- Sayfa içerisinde alt kısımda bulunan, "**Bu izleme kodunuzdur. Kopyalayın ve izlemek istediğiniz tüm sayfaların koduna yapıştırın."** cümlesinin altındaki bölümde yer alan kodu olduğu gibi kopyalayınız.

|                          | Ele         | ektrikli Is           | itici Ana  | lytics Hesabı / Elektrikli Isıtıcı                                                                                                    |                                                                                                    | -         |
|--------------------------|-------------|-----------------------|------------|----------------------------------------------------------------------------------------------------|----------------------------------------------------------------------------------------------------|-----------|
| 6                        | HOLS<br>Ele | <<br>ektrikli Isıtıcı |            | ANALYTICS EĞITIMI                                                                                                    | Tamal islama loging sector of the sector                                                                                                    | ×         |
|                          |             |                       |            | İzleme Bilgileri                                                                                                    | Temel Izleme kodunuzu ve ek veri<br>toplama ayarlarını bulun.                                                                                                    |           |
|                          |             | Mülk Ayarları         |            |                                                                                                    | Aşağıdaki ayarlar yalnızca Universal Analytics'te bulunur.                                                                                                    |           |
|                          | ***         | Kullanıcı Yöne        | itimi      |                                                                                                    | Bir web sitesi için temel kod snippet'ini bulmak veya bir uygulama için<br>platform SDK'sini indirmek üzere İzleme Kodu'nu tiklayın (web siteleri<br>ve urgulamalar) |           |
|                          | .JS         | Izleme Bilgik         | eri        |                                                                                                    | Bir oturumun ve kampariyanın süresini yapılandırmak için Oturum                                                                                                    |           |
|                          | ٣           | Yeniden Paza          | rlama      |                                                                                                    | Ayarları'nı tiklayın (web siteleri ve uygulamalar).<br>Yanlış bir oturum süresi ayan, ziyareti temel alan analizleri olumsuz                                         |           |
|                          | Dd          | Özel Tanımlar         |            |                                                                                                    | etkileyebilir: Örneğin, normalde kullanıcılarınızın oturum sırasında<br>etkinlik göstermediği süre 30 dakikayı aşıyorsa, daha kısa bir zaman                         |           |
|                          | Dd          | Verileri İçe Ak       | tarma      | Itlama Kimēži                                                                                                    | seimi tek hir otunimun verilerini hirden onk otunima aver ve etkinlikle                                                                                              |           |
|                          | 0           | Sosyal Medya          | a Ayarları | UA-47213916-1                                                                                                    |                                                                                                    |           |
|                          |             |                       |            | Web sitesi izleme                                                                                                    |                                                                                                    |           |
|                          |             |                       |            | Örnekler: www.elektrikli-isitici.com -ve- uygul                                                                                                    | lamalar.elektrikli-isitici.com -ve- magaza.elektrikli-isitici.com                                                                                                    |           |
|                          |             |                       |            | Rapati<br>Ristor forte etettibil iskiel on doen ete                                                                                                    | -                                                                                                    |           |
|                          |             |                       |            | Ornekler: www.elektrikli-isitici.uk -ve- www.el                                                                                                    | ektrikli-isitici cn -ve- www.elektrikli-isitici.fr                                                                                                    |           |
|                          |             |                       |            | Görüntülü Reklam Aðrindaki Dekt                                                                                                    | Inter icin Destek                                                                                                    |           |
|                          |             |                       |            | Söz konusu destek hakkında buradan daha f                                                                                                    | azla bigi edinebilirsiniz.                                                                                                    |           |
|                          |             |                       |            | Özel kampanya etitestesi                                                                                                    |                                                                                                    |           |
|                          |             |                       |            | Özel kampanyalarla etiketleri geçersiz kılır. KAPALI                                                                                                    | Örneğin "utm_term" yerine anahtar kelime kullanarak arama terimi tanımlayın.                                                                                         |           |
|                          |             |                       |            | Kaydet Sthria                                                                                                    |                                                                                                    |           |
|                          |             |                       |            | Bu izleme kodunuzdur. Kopyalayı<br><script type="text/javascript"></td><td>n ve izlemek istediğiniz tüm sayfaların koduna yapıştırın.</td><td></td></tr><tr><th></th><th></th><th></th><th></th><th>var_gaq = _gaq    []:<br>_gaq.push(]_setAccount', 'UA-472139</th><th>16-1]);</th><th></th></tr><tr><th></th><th></th><th></th><th></th><th>_gaq.push([_trackPageview]):<br>(function) {</th><th></th><th></th></tr><tr><th></th><th></th><th></th><th></th><th>yar ga = document.createElement('so<br>ga.src = ('https:' == document.locatio</th><th>snjrč); ga type = 'text/javascnjrč'; ga async = true;<br>on.protocol ? https://ssl' : 'http://www/) + '.google-analytics.com/ga.js';</th><th></th></tr><tr><th></th><th></th><th></th><th></th><th>var s = document.getElementsByTag<br>])();</th><th> Vame(scnpt) 0]; s.parentNode.insertBefore(ga, s);</th><th></th></tr><tr><th></th><th></th><th></th><th></th><th></script> <th></th> <th></th> |                                                                                                    |           |
|                          |             |                       |            |                                                                                                    |                                                                                                    |           |
|                          |             |                       |            |                                                                                                    |                                                                                                    |           |
|                          |             |                       |            |                                                                                                    |                                                                                                    |           |
|                          |             |                       |            | PHP Uygulama optional                                                                                                    |                                                                                                    |           |
|                          |             |                       |            | Yukandaki kodla "analyticstracking.php" adli<br>satiri her şablon sayfasındaki «body» açılış e<br>ptip include oper ("analyticarracking")</th <th>bir PHP dosyası oluşturun ve bu dosyayı her PHP şablon sayfasına ekleyin. Ardından, tüketinin hemen ardına ekleyin:<br/>ubbr") 2-2</th> <th>aşağıdaki</th>                                                                                                    | bir PHP dosyası oluşturun ve bu dosyayı her PHP şablon sayfasına ekleyin. Ardından, tüketinin hemen ardına ekleyin:<br>ubbr") 2-2                                    | aşağıdaki |
|                          |             |                       |            | Dinamik Icerik Uvnulama opriowe                                                                                                    |                                                                                                    |           |
|                          |             |                       |            | Yukandaki kodu her sayfaya manuel olarak e<br>yararfanın.                                                                                                    | aklemek yerine yapıştırmak için, yaygın kullanılan bir ekleme yönteminden veya şablond                                                                               | lan       |
|                          |             |                       |            | WAP sites; , daha anki Azalibilare enbin                                                                                                    | telefoniar icin official                                                                                                    |           |
|                          |             |                       |            | JavaScript desteği olmayan eski özelliklere sahip<br>JavaScript desteği olmayan eski özelliklere s                                                                                                    | tororome fight ender<br>Iahip telefonlar için oluşturulmuş bir siteniz varsa veya başka bir nedenden dolayı JavaSo<br>me buradan ülinebilirsiniz                     | cripti    |
|                          |             |                       |            | kullanamiyorsanız, sunucu tarafı kod kitaplığı                                                                                                    | ni ouracan indirebilirsiniz.                                                                                                    |           |
|                          |             |                       |            |                                                                                                    |                                                                                                    |           |
|                          |             |                       |            |                                                                                                    |                                                                                                    |           |
| ="text/java              | asc         | ript">                |            |                                                                                                    |                                                                                                    |           |
| _gaq    [];<br>[[_setAcc | ;<br>:our   | nt', 'UA-             | 47213      | 916-1]);                                                                                                    |                                                                                                    |           |
| [_trackPa                | age         | view']);              |            |                                                                                                    |                                                                                                    |           |
|                          |             |                       |            |                                                                                                    |                                                                                                    |           |
| locument                 | .cre        | ateEler               | ment('s    | cript'); ga.type = 'text/ia                                                                                                    | avascript': ga.asvnc = true:                                                                                                    |           |
| 'https:' ==              | = do        | ocumen                | it.locati  | ion.protocol ? 'https://s                                                                                                    | sl' : 'http://www') + '.google-analytics.co                                                                                                    | m/ga.js'; |
| cument.g                 | jetE        | Iement                | tsByTa     | gName('script')[0]; s.pa                                                                                                    | rentNode.insertBefore(ga, s);                                                                                                    |           |
|                          |             |                       |            |                                                                                                    |                                                                                                    |           |
|                          |             |                       |            |                                                                                                    |                                                                                                    |           |
|                          |             |                       |            |                                                                                                    |                                                                                                    |           |
|                          |             |                       |            |                                                                                                    |                                                                                                    |           |
|                          |             |                       |            |                                                                                                    |                                                                                                    |           |
|                          |             |                       |            |                                                                                                    |                                                                                                    |           |
|                          |             |                       |            |                                                                                                    |                                                                                                    |           |
|                          |             |                       |            |                                                                                                    |                                                                                                    |           |
|                          |             |                       |            |                                                                                                    |                                                                                                    |           |
|                          |             |                       |            |                                                                                                    |                                                                                                    |           |
|                          |             |                       |            |                                                                                                    |                                                                                                    |           |
|                          |             |                       |            |                                                                                                    |                                                                                                    |           |

Son İşlem: Clouds Yönetici Ekranı Üzerinde:

Panel 1:

Clouds Web yönetim panelinize giriş yaptıktan sonra, "Genel Ayarlar" başlığı altında bulunan "**Title, Analytics ve Diğer Ayarlar**" sekmesine tıklayınız.

| Site Yayını            | İletişim Bilgileri                      |                                                                             |
|------------------------|-----------------------------------------|-----------------------------------------------------------------------------|
| Site Yayını:           | Title, Analytics ve Diğer Ayarlar       |                                                                             |
|                        | E-posta İşlemleri                       |                                                                             |
|                        | Şifre İşlemleri                         |                                                                             |
| Genel Durum            |                                         |                                                                             |
| Genel tanımlamala      | r yapıldı.                              |                                                                             |
| İletişim /Kroki Girilr | memiş                                   |                                                                             |
|                        | © 2005 - 2014 Clouds com tr (Bir İNAIA) | NS Markasıdıri. Sorularınız ve destek talebi icin: web destek@clouds.com.tr |

Panel 2:

Google Analytics Sayfanız üzerinde kopyalamış olduğunuz kodu, "**Analytics Kodu**" kutucuğuna yapıştırınız ve "Güncelle" butonuna tıklayınız.

| Analytics Kodu ?                                  | < <u>script type="text/javascript"&gt;</u>                                    | * |
|---------------------------------------------------|-------------------------------------------------------------------------------|---|
|                                                   | <pre>var _gag = _gag    [];</pre>                                             |   |
|                                                   | _gag.push(['_setAccount', 'UA-47213916-1']);                                  |   |
|                                                   | _gag.push(['_trackPageview']);                                                |   |
|                                                   | (function() {                                                                 |   |
|                                                   | <pre>var ga = document.createElement('script'); ga.type =</pre>               |   |
|                                                   | 'text/javascript'; ga.async = true;                                           |   |
|                                                   | <pre>ga.src = ('https:' == document.location.protocol ? 'https://ssl' :</pre> | - |
|                                                   | <pre>var s = document.getElementsBvTagName('script')[0];</pre>                |   |
|                                                   | <pre>s.parentNode.insertBefore(ga, s);</pre>                                  |   |
|                                                   | 3) ();                                                                        |   |
|                                                   |                                                                               |   |
|                                                   |                                                                               |   |
| Facebook 2                                        |                                                                               | = |
|                                                   |                                                                               |   |
| Twitter ?                                         |                                                                               |   |
|                                                   |                                                                               |   |
| Sayfaların yanında sosyal<br>buttonlar görünsün ? | Evet                                                                          |   |
| İçerik sayfalarında sosyal                        | Evet                                                                          | L |
| buttonlar görünsün ?                              |                                                                               |   |
|                                                   |                                                                               |   |
| Guncelle                                          |                                                                               | - |